#### 1. Go to www.mysunlife.ca.

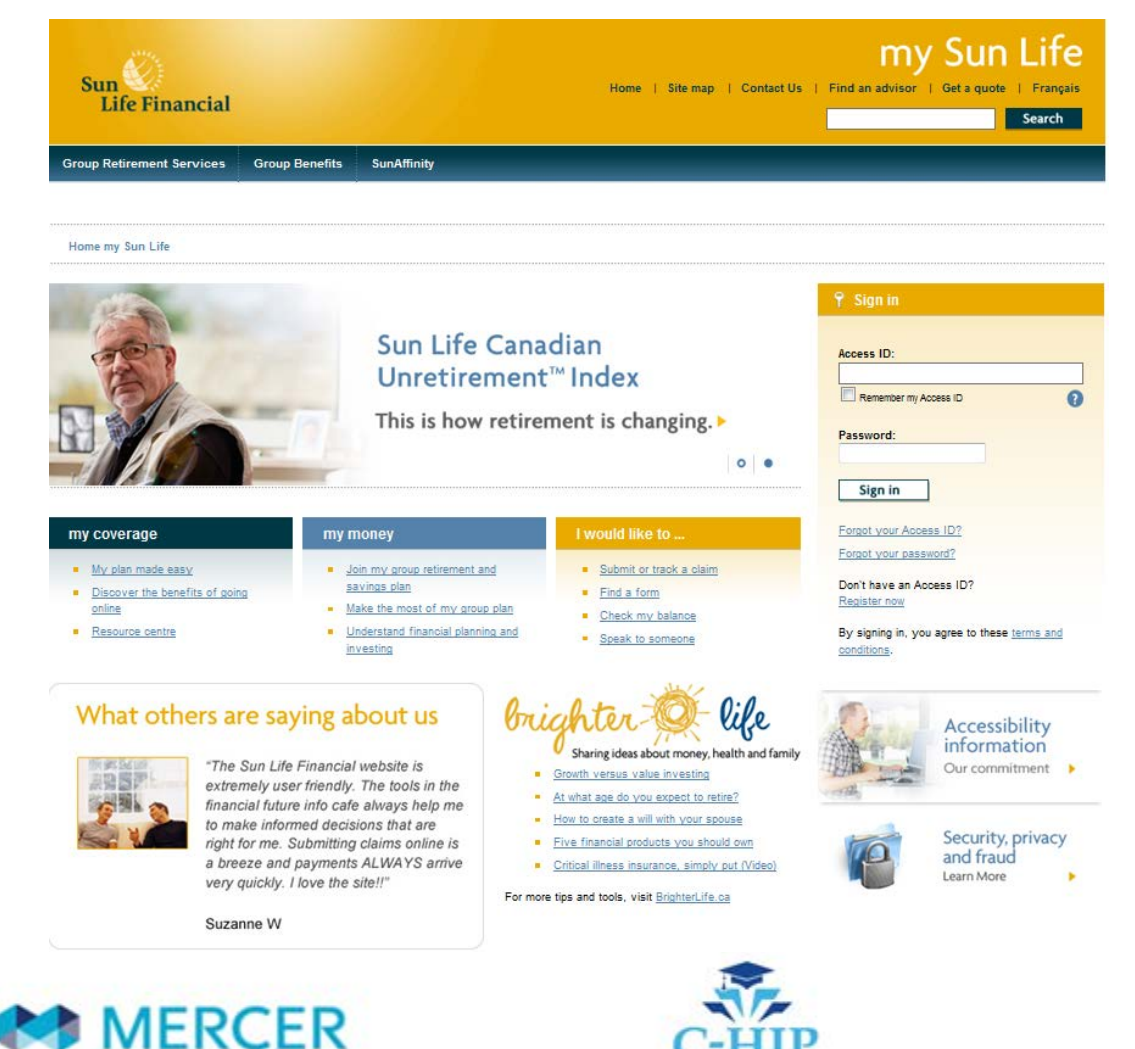

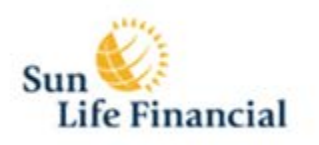

#### 2. Enter your access ID and password and click the sign in button.

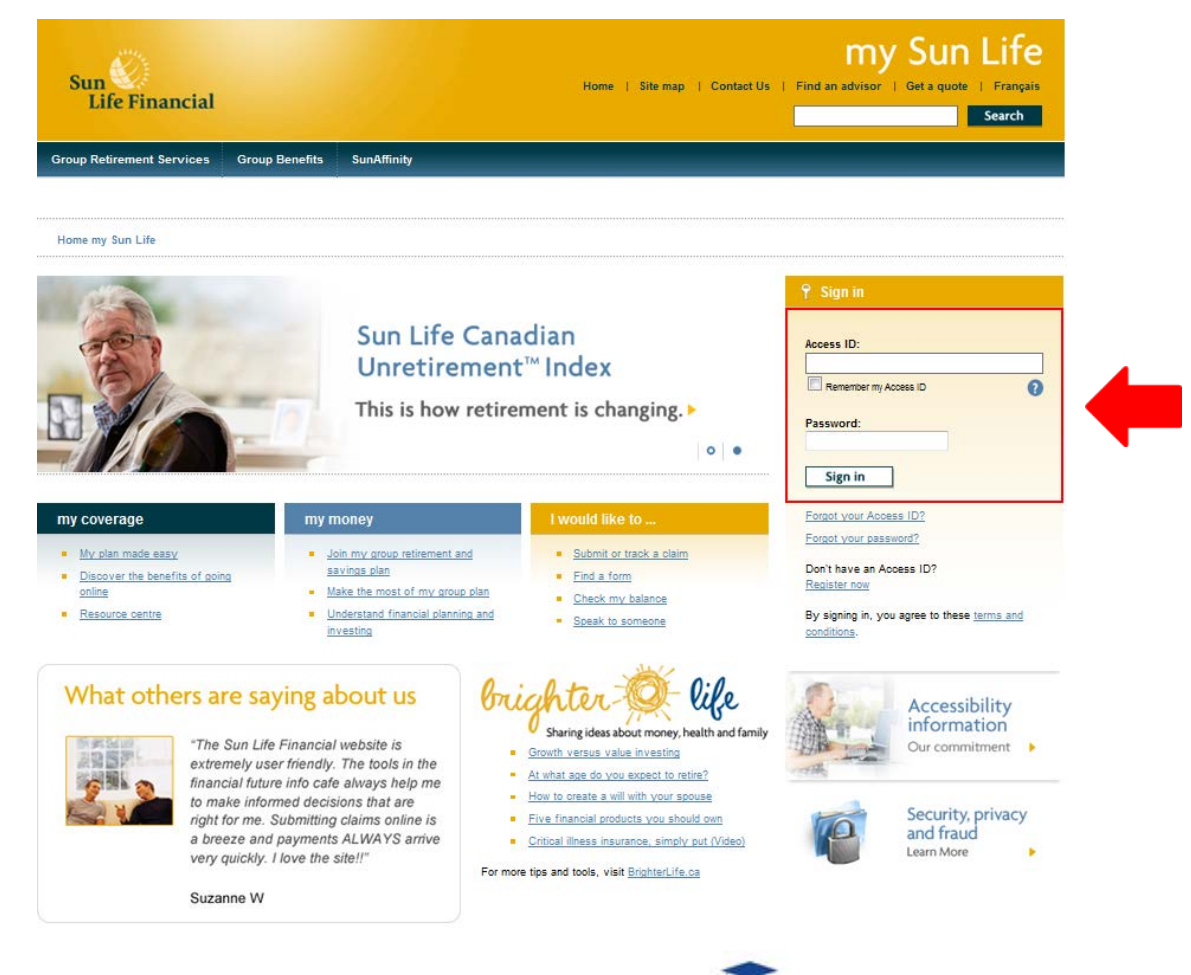

For step-by-step instructions explaining how to register at mysunlife.ca watch the webinar available at www.c-hip.ca.

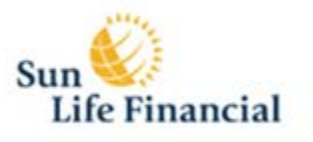

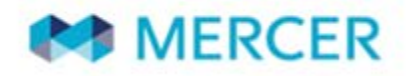

#### 3. Select my coverage.

|               |                                             | Help Contact us Secure messages Profile S                    | ign out  |  |  |  |  |  |
|---------------|---------------------------------------------|--------------------------------------------------------------|----------|--|--|--|--|--|
| Home          | Resource Centre                             |                                                              | Français |  |  |  |  |  |
| RAND          | RANDY DOE : Last visit was on June 15, 2012 |                                                              |          |  |  |  |  |  |
| -             | July 19, 2012<br>PLEASE READ                | my health and well-being                                     |          |  |  |  |  |  |
| 9             |                                             | Medical/Dental » 025104<br>Wellness centre                   |          |  |  |  |  |  |
| Enhan<br>Home | cements to the<br>page                      | my coverage Next dental checkup   my claims Leaving the plan |          |  |  |  |  |  |
| Short         | term trading policy                         | Health Spending Account                                      |          |  |  |  |  |  |
|               | and a                                       | Take me to                                                   |          |  |  |  |  |  |
| Fr            | esh start?                                  |                                                              |          |  |  |  |  |  |
|               | Fresh ideas!                                |                                                              |          |  |  |  |  |  |
|               |                                             |                                                              |          |  |  |  |  |  |
|               | >                                           | > ·                                                          |          |  |  |  |  |  |

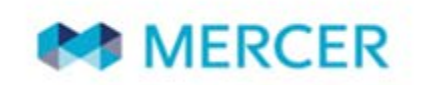

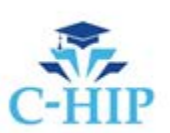

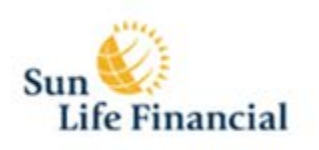

#### 4. In the resource tab, click print my coverage card.

|       |                      |                     |                 | Help             | Contact us | Secure n | messages Profile Sign ou   | Jt |
|-------|----------------------|---------------------|-----------------|------------------|------------|----------|----------------------------|----|
| Home  | Coverage             | Claims              | Wellness centre | Leaving the plan | FAQs       |          | Pri                        | nt |
| my co | verage               |                     |                 |                  |            |          |                            |    |
| Medi  | ical                 |                     |                 |                  |            |          | Take me to                 |    |
| Ð     | Medical cove         | rage                |                 |                  |            |          |                            | _  |
| Ð     | Drug coverag         |                     | Quick view »    |                  |            |          |                            |    |
| Ð     | Need glasses         | /lenses?            |                 |                  |            |          | Submit a claim »           |    |
|       |                      |                     |                 |                  |            |          | Print drug card »          |    |
| Dent  | tal                  |                     |                 |                  |            |          |                            |    |
| Ð     | Dental covera        | age                 |                 |                  |            |          | Print travel card »        |    |
| Ð     | Next dental c        | heckup              |                 |                  |            |          | Direct deposit »           |    |
| Ð     | Dental estima        | ates                |                 |                  |            |          | Coordination of benefits - |    |
| Sper  | iding Accoun         | t                   |                 |                  |            |          | Provincial health plans »  |    |
| Ð     | Health Spend         | ing Accoun          | t balance       |                  |            |          |                            |    |
| Ø     | Health Spend         | ing Accoun          | t coverage      |                  |            |          | The Allenson and a second  | -  |
|       |                      |                     |                 |                  |            |          |                            |    |
| Reso  | urces                |                     |                 |                  |            |          |                            |    |
| Ð     | Print my <u>cove</u> | <u>erage card</u> . |                 |                  |            |          |                            |    |
|       |                      |                     |                 |                  |            |          | La Va                      | 1  |

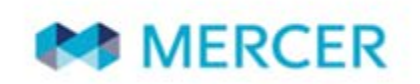

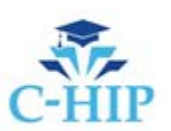

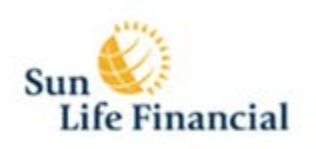

5. Your coverage card will be displayed. Print and fold the card according to the instructions and carry the card with you.

| COL<br>To validate the eligit<br>www.sunlife.ca/Inpat                                              | LEGE HEALTI<br>PLA<br>bility of this men<br>Eligibility. | H INSURANCE<br>N<br>nber, please visit           | C-HIP  | COVERAGE<br>C-HIP provides basic hospital, medical and supplementary<br>insurance comparable to coverage provided through the Ontario<br>Health Insurance Plan (OHIP) for Ontario residents. Services inside<br>and outside Canada are covered to the same limits and conditions as<br>OHIP. For further information about C-HIP coverage go to www.c- |  |  |
|----------------------------------------------------------------------------------------------------|----------------------------------------------------------|--------------------------------------------------|--------|----------------------------------------------------------------------------------------------------|--|--|
| Institution LOCATION 001                                                                           |                                                          |                                                  |        | hip.ca or contact 1-888-206-9004. This card is not transferable.                                                                                                    |  |  |
| Member ID                                                                                          | YH65001                                                  | Policy number                                    | 017857 | Lost of stolen cards should be reported inifiedrately.                                                                                                    |  |  |
| Name of insured(s)<br>(last name, first nam<br>SHTEST, RVTEST<br>Shtest, KRTESTK<br>Shtest, NFTEST | e)<br>RV T<br>R                                          | Key: M-Member,<br>S-Spouse, C-Chi<br>M<br>S<br>C | ild    | This proof-of-coverage card identifies the insured member, and<br>dependents where applicable, provided premiums have been paid and<br>the agreement is in-force. Notice to hospitals: please contact the<br>company, at the address and telephone number below, within 48<br>hours of the insured's admission to hospital.                            |  |  |
| Shtest , NNTES                                                                                     |                                                          | č                                                |        | Claims Department<br>PO Box 2015 Stn Waterloo<br>Waterloo ON N2J 0B1<br>Life Financial                                                                                                    |  |  |
| Effective date (d/m/y)<br>01/11/2006<br>NON TRA                                                    |                                                          | ermination date (d/<br>1/01/2026<br>FERABLE      | /m/y)  | Fraudulent use of this card will result in loss of coverage and possible prosecution.                                                                                                    |  |  |

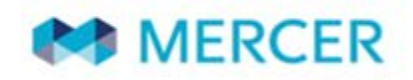

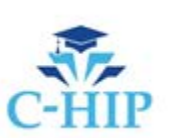

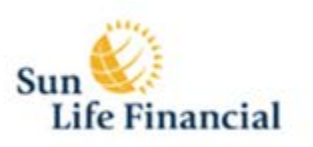